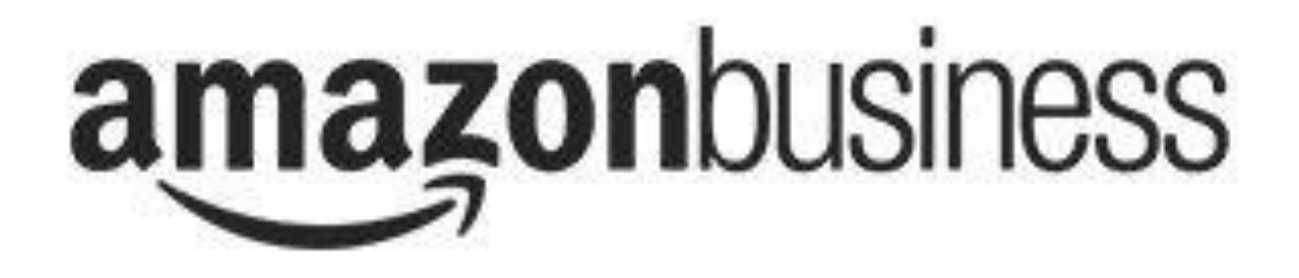

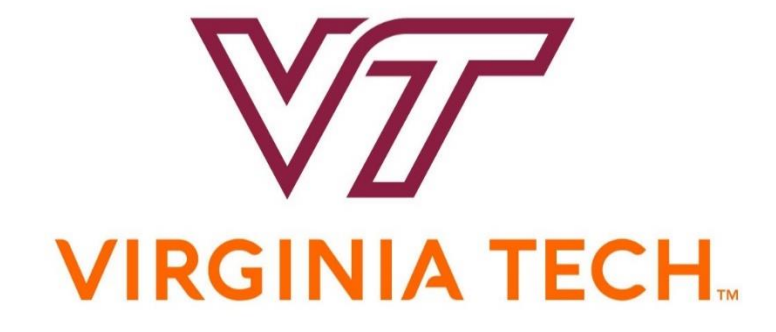

# HOKIEMART PUNCHOUT CATALOG

# Functional Overview Including Helpful Hints

Last Updated April 12, 2018

# Amazon PunchOut Catalog Location in HokieMart

| <b>(</b> | ) 🏉 https://solutions.sciquest.com/apps/Ro                                                                                                    | uter/Home?tmstmp=151! 🔎 🖛 🔒 🖒 🔯 He | me   Procurement   Virginia 🔗 Home/Shop | ×                   |                          | - <b>ロ</b> ::<br>企 ☆ 缀     | ×<br>9 |
|----------|----------------------------------------------------------------------------------------------------|------------------------------------|-----------------------------------------|---------------------|--------------------------|----------------------------|--------|
| 1        | All files and folders - Box $$ Softball 2016 $$ F (                                                                                                    | University Of Michigan Wi          |                                         |                     |                          |                            |        |
| ñ        | HOKIE<br>MART                                                                                                    |                                    |                                         |                     | Mary Helmick 🔻 ★ 🏴 🌲 🗎 1 | 11.53 USD Search (Alt+Q) Q | ^      |
| Ē        | Shop > Shopping > Shopping Home マ >                                                                                                    | Home/Shop                          | [                                       |                     |                          | D Logout                   | -      |
|          |                                                                                                    | IDT                                | QIAGEN                                  | SEMA-ALDREN         | spectrum                 | Thomas<br>Scientific       |        |
| ۲<br>۱   |                                                                                                    | <b>VWR</b><br>Et bilder Sour       | Window Snip                             |                     |                          |                            |        |
| <i>i</i> | <ul> <li>Office/Computer/Book/Furnitu</li> </ul>                                                                                                    | re Punchout Catalogs               |                                         |                     |                          | ?                          |        |
| ш.<br>67 | ú                                                                                                    | COWO                               |                                         | <b><i>ØDALY</i></b> | DØLL                     | OgiKay                     |        |
| ٥        | <b>Note that the second second s</b> | SI ÖPLY<br>BOOM<br>COMPANIES       | (Ģ                                      | GuyBrown            | Converge<br>Business     | amazon                     |        |
|          | BH                                                                                                    |                                    |                                         | ·                   |                          | ,,                         |        |
|          | ➤ Maintenance & Repair Punchou                                                                                                    | ut Catalogs                        |                                         |                     |                          | ?                          |        |
|          | CapitalTristate                                                                                                    | FASTENAL                           | #FERGUSON                               | GRAINGER            | Induced Supply Co.       | 🖉 MANASTRA-LARA.           |        |
| *        | 15                                                                                                    | Lowes                              |                                         |                     |                          | ,                          | ~      |

Remember! The HokieMart Amazon PunchOut Catalog is set to reject any order that exceeds \$2000 (departmental delegation limit). No personal items should ever be ordered through the HokieMart ordering system.

The HokieMart Amazon PunchOut Catalog is powered by the centralized university Amazon Business Account. The first time you try to use the punchout catalog, Amazon will provide you step by step instructions for joining Virginia Tech's centralized Amazon Business Account. The following table can assist you with this process as well.

| 1. You will receive an email inviting you to                                                                                                    | join your organization's Amazon Business account. Cli                                                                                                    | ick on Accept the invitation Invitations are time sensitive.                                                                                                    |
|----------------------------------------------------------------------------------------------------|----------------------------------------------------------------------------------------------------|----------------------------------------------------------------------------------------------------|
| 2. If you do not receive your invitation, plea                                                                                                    | ase check your spam folder. The email will come direct                                                                                                    | tly from Amazon Business.                                                                                                    |
| 3. Choose the scenario below that applies t                                                                                                    | to you and follow the instructions.                                                                                                    |                                                                                                    |
| Scenario 1                                                                                                    | Scenario 2                                                                                                    | Scenario 3                                                                                                    |
| <ul> <li>Create a new business user account level don't have an existing Amazon account lied to your work email address, you will be provided step-by-step instructions to create your new account log-in for your mew account log-in for your create your new account log-in for your account log-in for your account log in for your and a lied proving the previous account log to business account.</li> <li>Create an account for business account.</li> <li>Create an account for business account.</li> <li>Create an account for business account.</li> <li>Create an account for business account.</li> <li>Create an account for business account.</li> <li>Create an account for business account.</li> <li>Confirm prevoid a previous for the state of the state of t</li></ul> | <ul> <li>Migrate your existing Amazon Account tied to your work email address and utilize this account solely for business purchases, you can migrate this existing account to your organization's Amazon Business account.</li> <li>Sign in using the same password that you already use for your existing Amazon.com account.</li> <li>Sign in the account you will use for business account.</li> <li>Sign in to the account you will use for business account.</li> <li>To migrate this account, including order actions, you will be using this account.</li> <li>Confirm that you will be using this account including order business purchases. This will not affect any personal Amazon accounts you have set up with different emails.</li> <li>Confirm and continue</li> <li>Complete your registration and Start should be used to business for the registration and Start should be used to business for the registration and Start should be used to business for the registration and start should be used to business for the until to the section and start should be used to business for the registration and Start should be used to busines.</li> </ul> | <ul> <li>Separate Business &amp; Personal Shopping</li> <li>If you have an existing Amazon account tied to your work email <u>and utilize this account for business</u>. Amazon recommends changing your existing account to a personal email address in order to associate your work email with a new account for business.</li> <li>After clicking Acept the invitation , sign into your existing account to solutioness. The prompted to Choose an Account option, select Create a Separate Account.</li> <li>Update the email on your existing account to a personal, non-work email address. The new email address. The new email address is the new email address. The new email address. The new email address is the new email address. The new email address is the new email address. The new email address is the new email of the new email address. The new email address is the new email of the new email address is the new email of the new email address. The new email address is the new email enderess. The new email address is the new email enderess is the new email of the new email enderess. The new email is the new email enderess is new email enderess. The new email is the new email is the new email is the new email is the new email is the new email is the new email is the new email is the new email is the new email new email is the new email new email is the new email new ema</li></ul> |

amazonbusiness First Time Set-up Guide

认 Amazon Business Customer Service can be reached Monday - Sunday from 8am to 12am Eastern time at (866) 486-2360 or www.amazon.com/gp/help/contact-us

Note that the PunchOut Catalog will open in a new window. Be sure your pop up blocker is turned off or accept to open in a new window when prompted.

| All files and folders - Box Softball 2016 F University | Of Michigan Wi                               |                 |
|--------------------------------------------------------|----------------------------------------------|-----------------|
| HokieMart Punchout                                     |                                              | Cancel PunchOut |
|                                                        |                                              |                 |
|                                                        | Redirecting to supplier. Please wait.        |                 |
|                                                        | @ This PunchOut will open in a new window!!! |                 |
|                                                        |                                              |                 |
|                                                        |                                              |                 |
|                                                        |                                              |                 |
|                                                        |                                              |                 |
|                                                        |                                              |                 |
|                                                        |                                              |                 |
|                                                        |                                              |                 |
|                                                        |                                              |                 |
|                                                        |                                              |                 |
|                                                        |                                              |                 |
|                                                        |                                              |                 |
|                                                        |                                              |                 |
|                                                        |                                              |                 |
|                                                        |                                              |                 |
|                                                        |                                              |                 |
|                                                        |                                              |                 |
|                                                        |                                              |                 |
|                                                        |                                              |                 |
|                                                        |                                              |                 |
|                                                        |                                              |                 |
|                                                        |                                              |                 |
|                                                        |                                              |                 |
|                                                        |                                              |                 |
|                                                        |                                              |                 |
| - 2                                                    |                                              |                 |

The Amazon PunchOut Catalog will look familiar to anyone who is familiar with buying from an amazon.com website. The shopper's experience is very similar to retail Amazon. The exception is that after completing the Amazon checkout for your purchase, you are redirected back to HokieMart for HM cart checkout, requisition approvals and PO processing. Only HokieMart purchase orders electronically transferred to Amazon will be fulfilled and shipped.

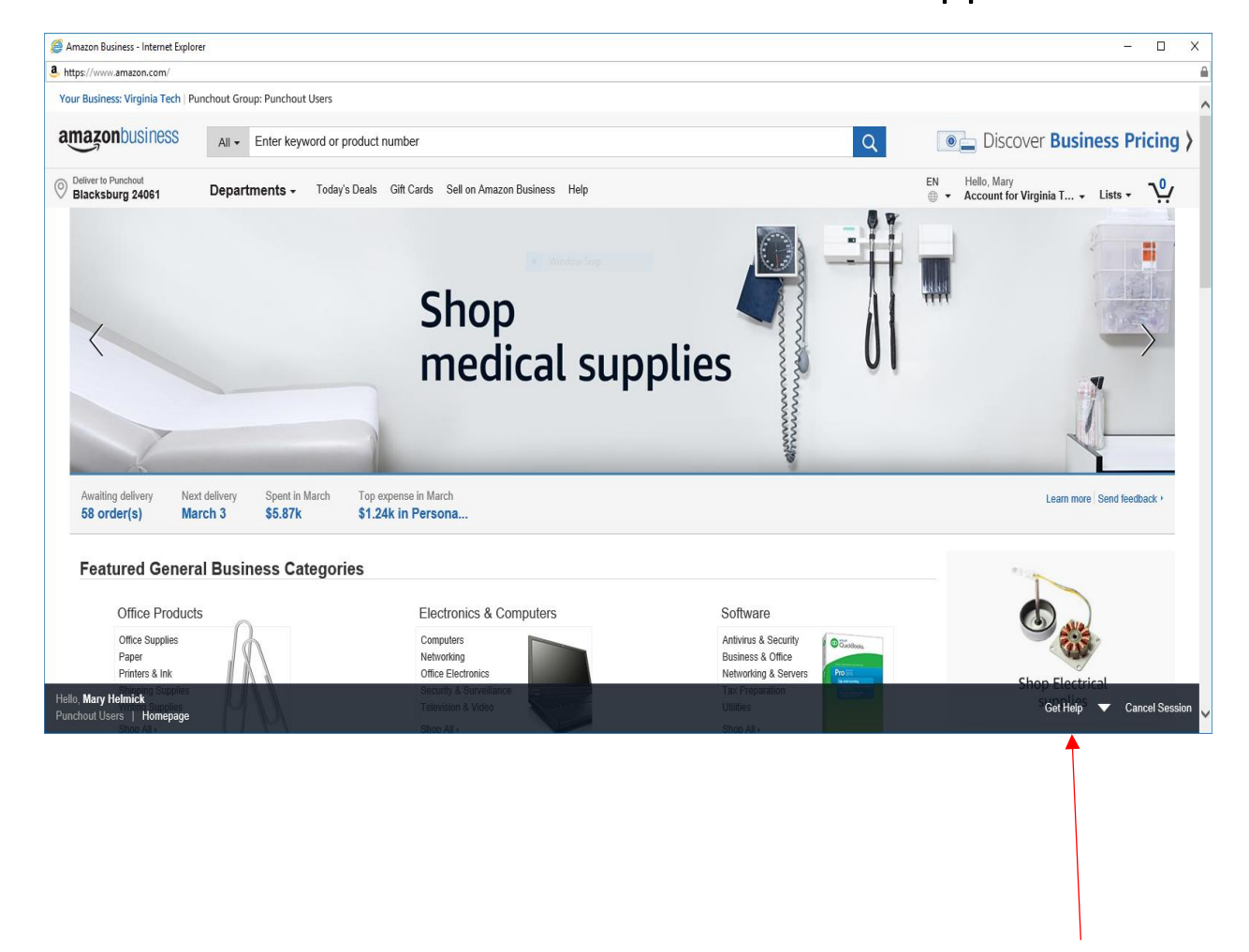

Helpful Hint: While in the Amazon PunchOut, selecting the "Get Help" link opens up a webpage with many help categories.

Examples of the Amazon Business help categories available to you when clicking the "help" button located at the bottom of the Amazon Punchout page.

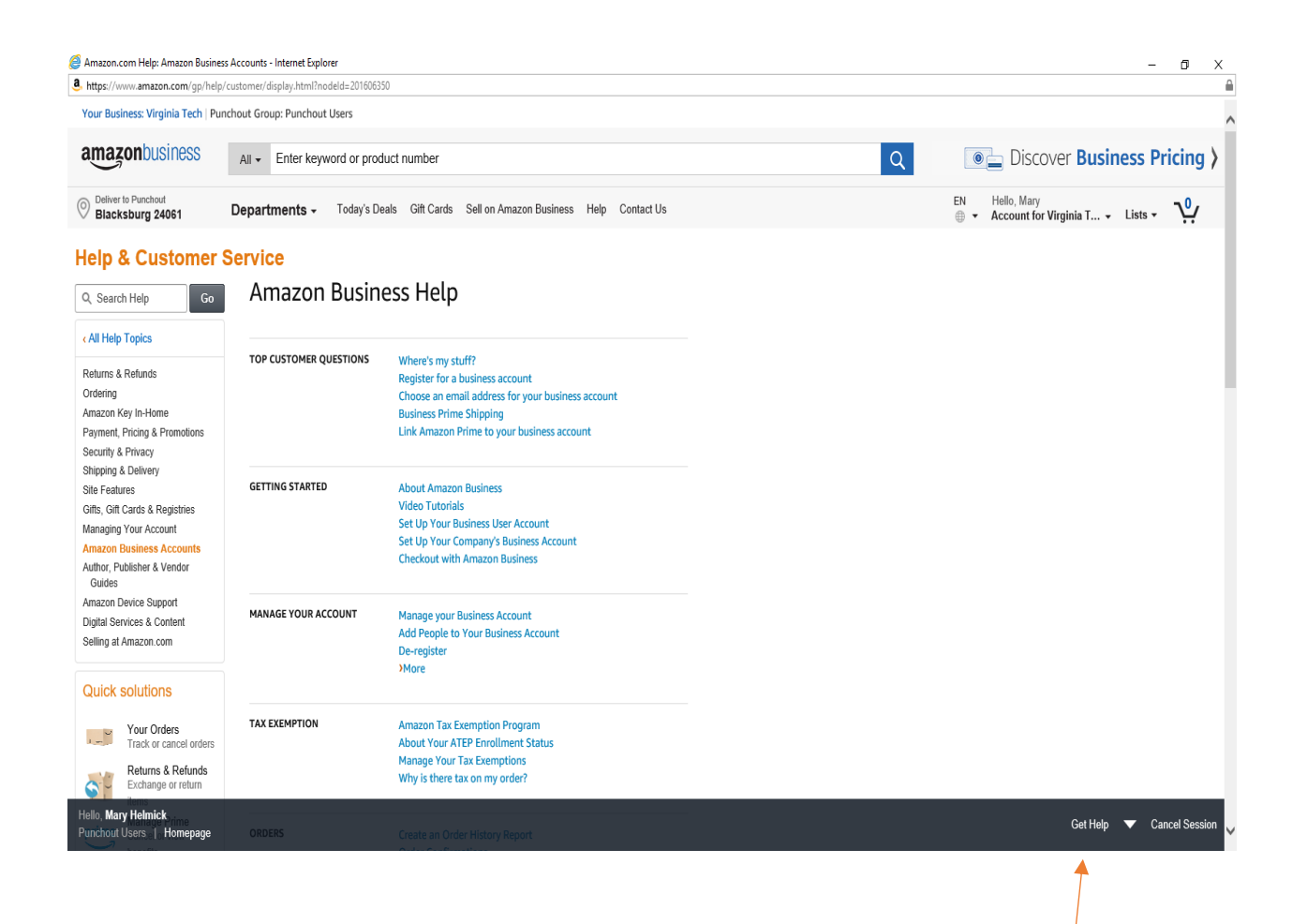

Helpful Hint: While navigating within the Amazon PunchOut Catalog, you will find you don't have a browser "back button". If you need to navigate backwards, right mouse -click and choose <back>. This issue has been reported to Amazon as a functional improvement needed. While in the Amazon HokieMart PunchOut Catalog, you can also navigate to your Amazon Business Account including Order History as shown below. Helpful Hint: even though the system allows you to change your name and email address in your Amazon Business Account, you <u>should not do this</u> because your name and email address must agree with your name and email in HokieMart to keep the connection between the two systems.

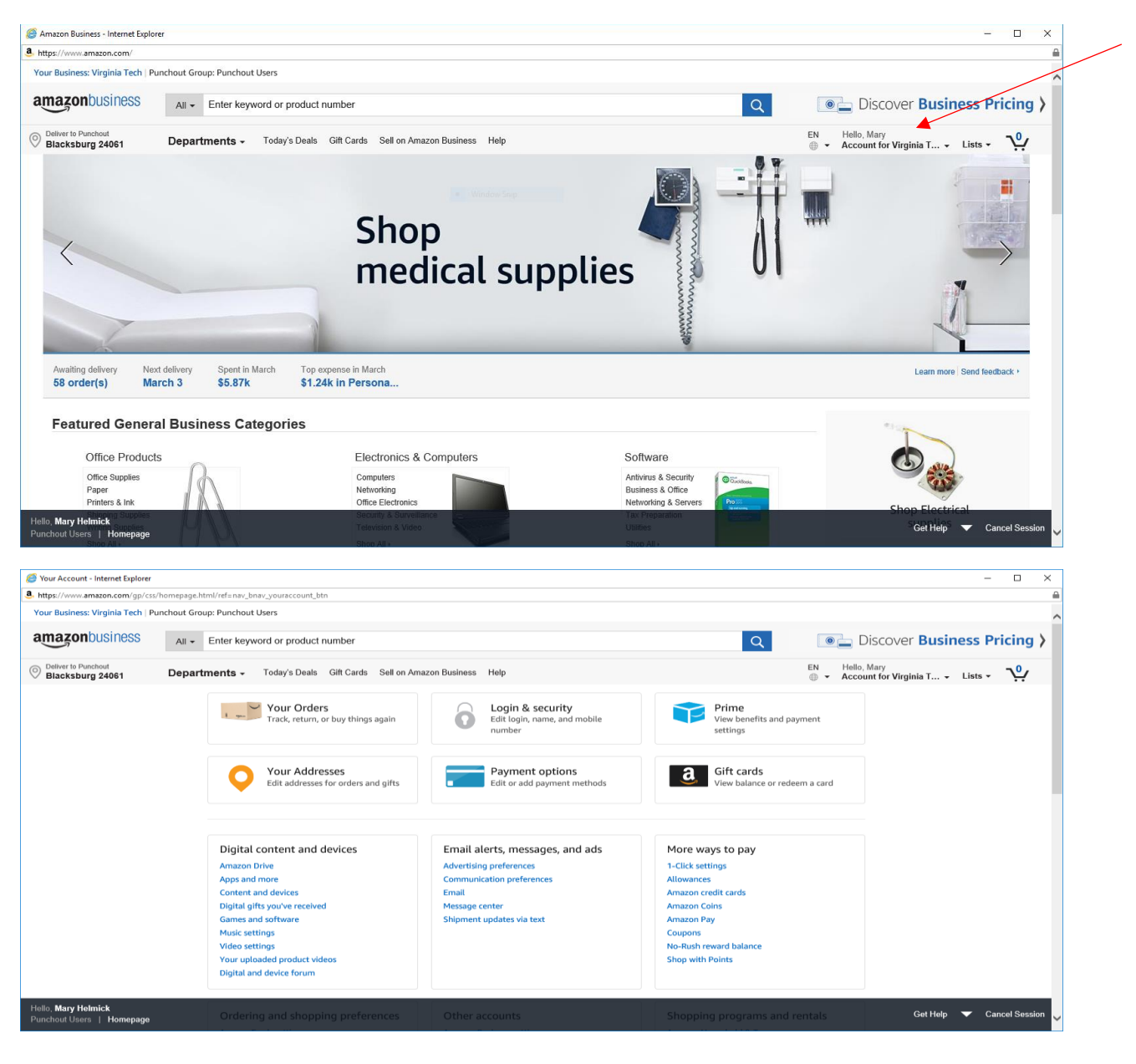

Helpful Hint: The order history you see in your Amazon Business Account shows the items you have ordered within the PunchOut Catalog. If you move those items to the HokieMart Cart and then delete the cart or change the order within HokieMart, those changes will not reflect in your Amazon Business account "Your Orders". There may be more items or different orders listed in your Amazon Business account compared to your HokieMart requisition history.

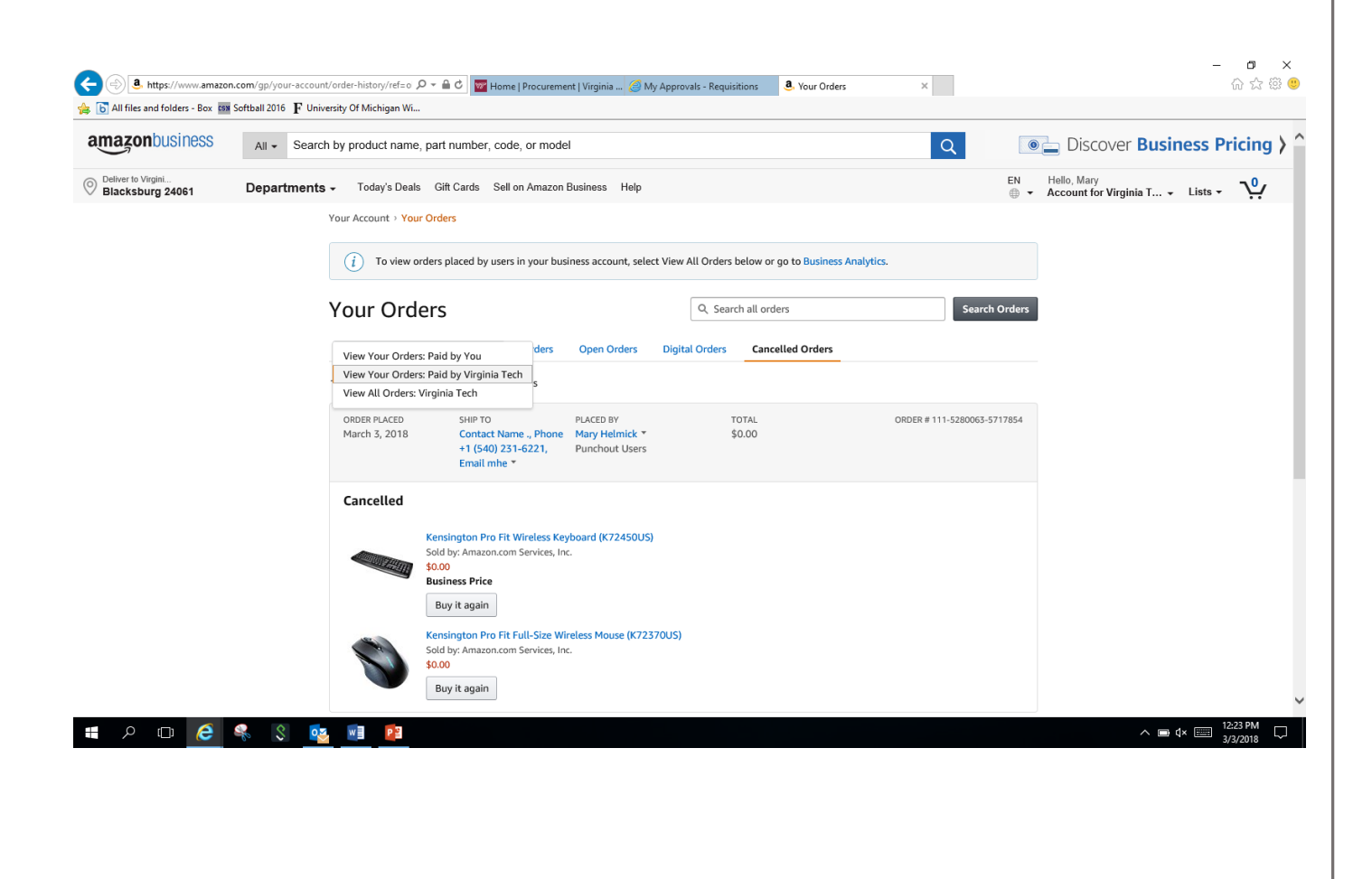

Helpful Hint: If no orders appear in the "Your Orders' section of your Amazon Business account, try selecting the dropdown list and choose "Virginia Tech Orders". The default in this drop down list is always set to "View Orders Paid by you" so you may have to change this selection to Virginia Tech every time. This issue has been reported to Amazon.

| 👼 🐻 All files and folders - Box 🕬      | Softball 2016 F University Of Mich | igan Wi                                                                                                |                                                  |                                         |                             |                                               |
|----------------------------------------|------------------------------------|----------------------------------------------------------------------------------------------------|--------------------------------------------------|-----------------------------------------|-----------------------------|-----------------------------------------------|
| amazonbusiness                         | All - Search by produc             | ct name, part number, code, or m                                                                       | odel                                             |                                         | Q                           | Discover Business Pricing >                   |
| Deliver to Virgini<br>Blacksburg 24061 | Departments - Today                | y's Deals Gift Cards Sell on Ama                                                                       | on Business Help                                 |                                         | EN<br>⊕ ◄                   | Hello, Mary<br>Account for Virginia T Lists - |
|                                        | Your Accourt                       | nt > Your Orders                                                                                       |                                                  |                                         |                             |                                               |
|                                        | (i) T                              | o view orders placed by users in your                                                                  | business account, select                         | View All Orders below or go to Business | Analytics.                  |                                               |
|                                        | Your                               | Orders                                                                                                 |                                                  | Q Search all orders                     | Search Orders               |                                               |
|                                        | View You                           | ur Orders: Paid by You                                                                                 | Open Orders                                      | Digital Orders Cancelled Orders         |                             |                                               |
|                                        | View You<br>View All               | ur Orders: Paid by Virginia Tech<br>Orders: Virginia Tech                                              |                                                  |                                         |                             |                                               |
|                                        | ORDER PL<br>March 3,               | LACED SHIP TO<br>, 2018 Contact Name , Pho<br>+1 (540) 231-6221,<br>Email mhe ▼                        | PLACED BY<br>ne Mary Helmick *<br>Punchout Users | TOTAL<br>\$0.00                         | ORDER # 111-5280063-5717854 |                                               |
|                                        | Cancel                             | lled                                                                                                   |                                                  |                                         |                             |                                               |
|                                        |                                    | Kensington Pro Fit Wireless<br>Sold by: Amazon.com Service<br>\$0.00<br>Business Price<br>Buy it again | Keyboard (K72450US)<br>, Inc.                    |                                         |                             |                                               |
|                                        | 5                                  | Sold by: Amazon.com Service<br>\$0.00<br>Buy it again                                                  | Wireless Mouse (K7237(<br>, Inc.                 | DUS)                                    |                             |                                               |
| P 🗆 🬔                                  | 🍕 🔇 💁                              | P 3                                                                                                    |                                                  |                                         |                             | ∧ 📼 ⊄× 📰 12:23 PM 💭                           |

#### Searching in Amazon is easy and robust.

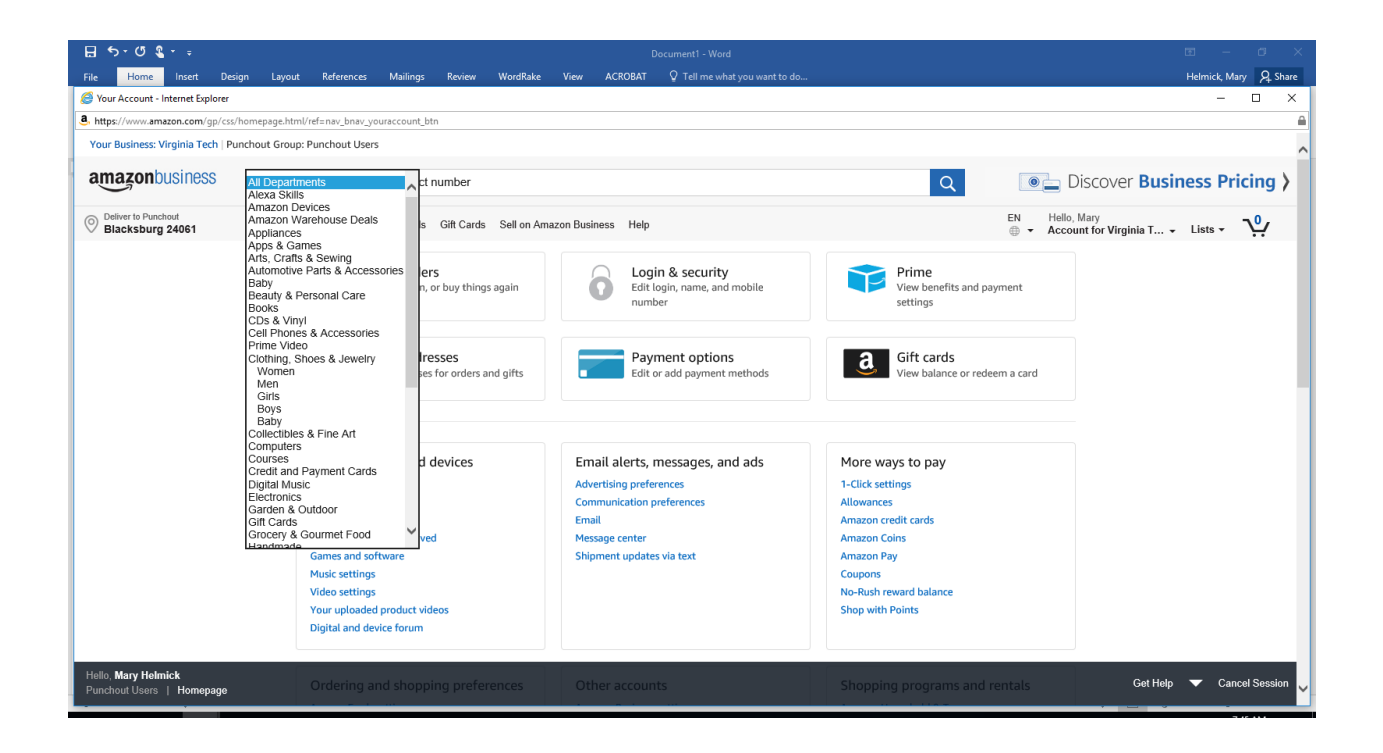

Helpful Hint: to get the free 2-day prime shipping, select "prime items" as a filter when searching. This will show only prime items eligible for free shipping to select from.

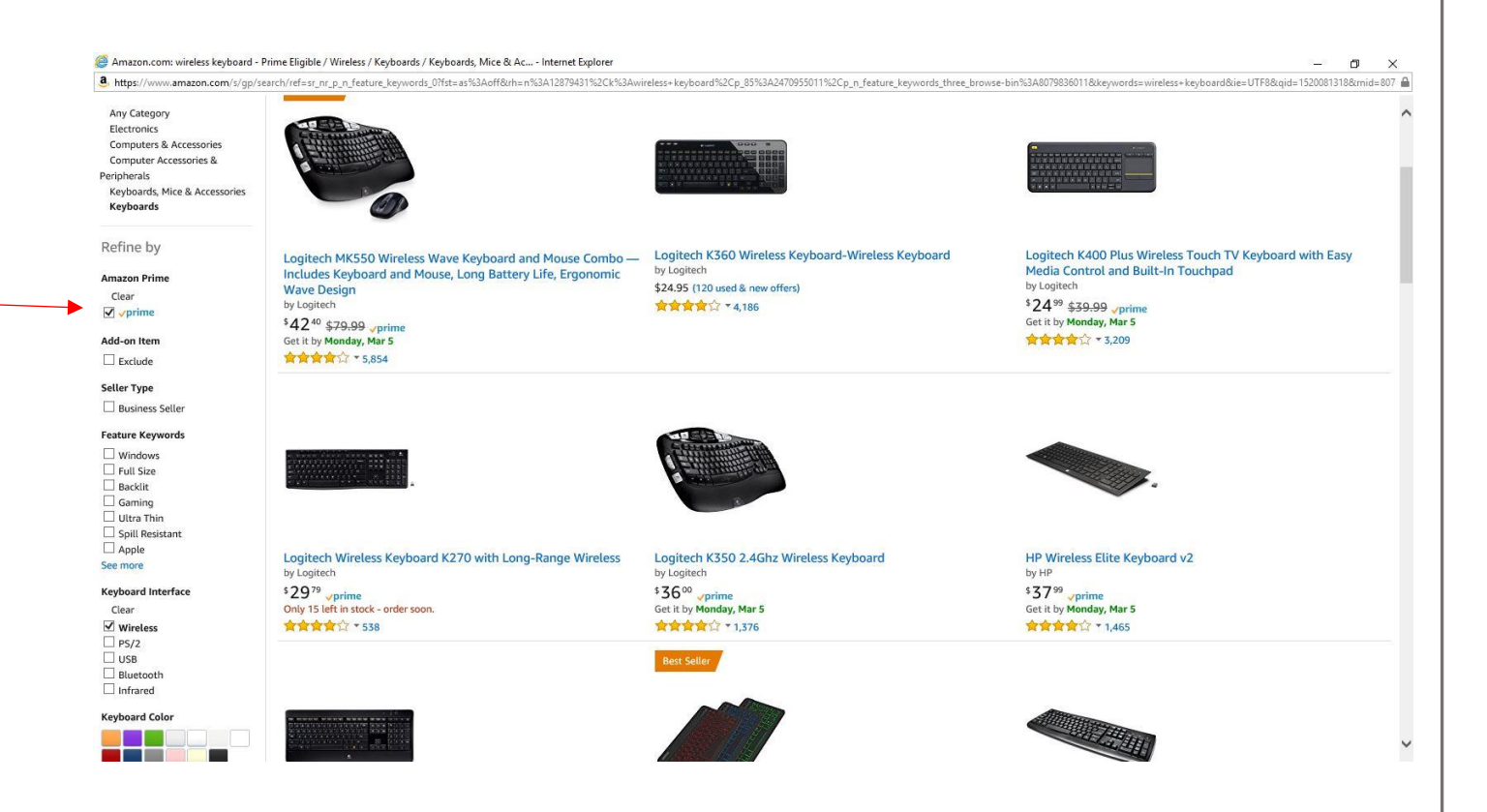

Select Add to Cart when you have selected an item. After adding an item to the Amazon cart, you can continue shopping by searching for the next item. If you have completed your shopping, you would then select "Proceed to Checkout".

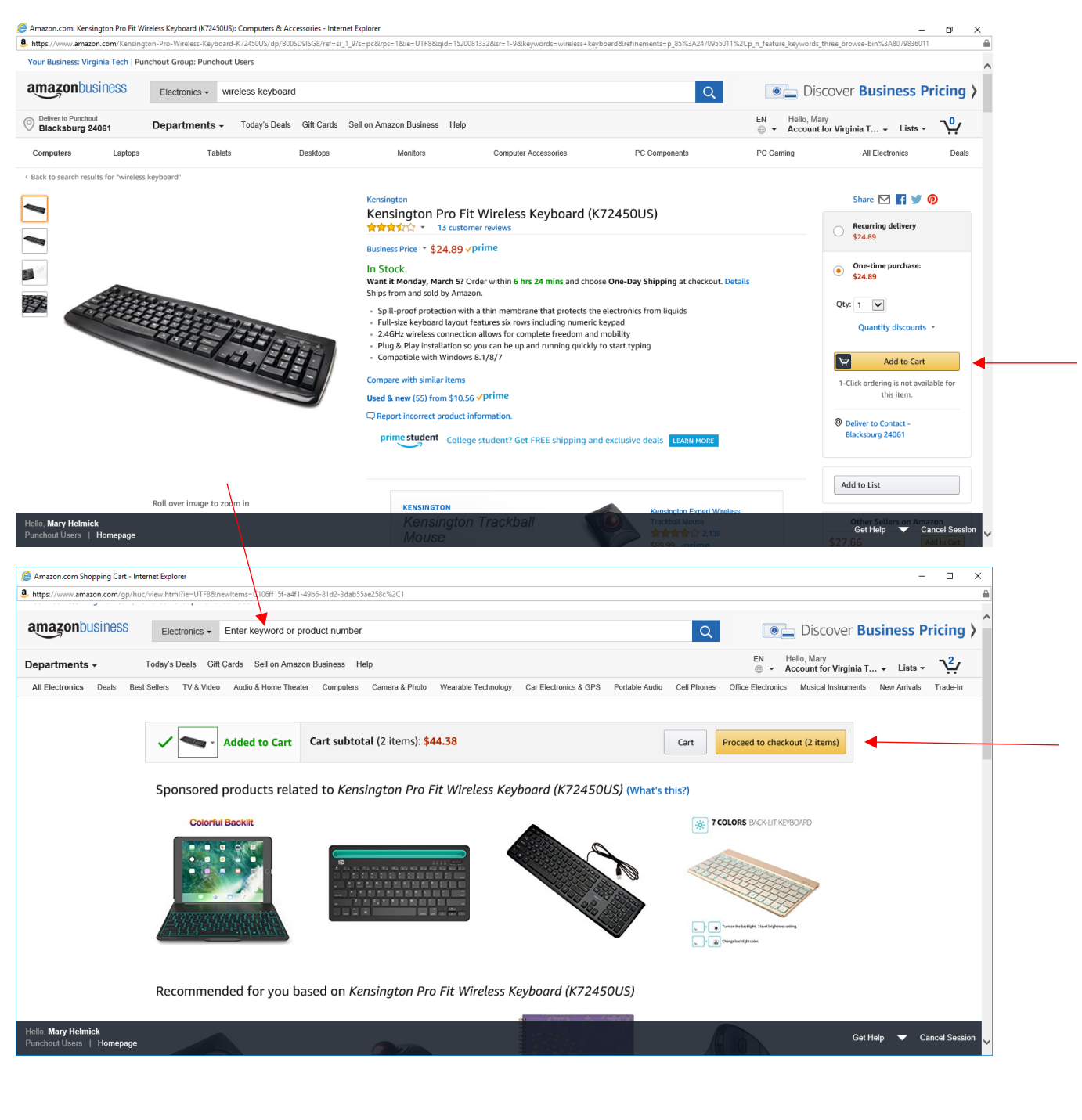

Free Two Day Prime Shipping if available (on prime items) will be defaulted on the "Choose your Shipping Options" page or different shipping options will be shown for additional cost. Helpful Hint: if you select a shipping option that is not free, the shipping expense line <u>will not</u> transfer to HokieMart. <u>No need not add a line to your</u> <u>HokieMart requisition for shipping</u>. Amazon will invoice for the item(s) and for the shipping costs and VT Accounts Payable will pay these shipping costs automatically.

Helpful Hint: Even if you try to change your ship to address on this screen, the order will be transferred to HokieMart with your HokieMart default ship to address. You can only change shipping addresses in HokieMart to other valid HokieMart ship to addresses.

| Select Shipping Options  | - Amazon.com Checkout - Internet Explorer                                                                                                    |                                                        |          | - | × |
|--------------------------|----------------------------------------------------------------------------------------------------|--------------------------------------------------------|----------|---|---|
| a https://www.amazon.com | m/gp/buy/shipoptionselect/handlers/display.html?hasWorkingJavascript=1                                                                                                   |                                                        |          |   |   |
|                          | SIGN IN SHIPPING & PAYMENT GIFT OPTIONS PLACE ORD                                                                                                    | —- <br>ER                                              |          |   |   |
|                          | Choose your shipping options                                                                                                    |                                                        | Continue |   |   |
|                          | Shipment 1 of 1                                                                                                    | Choose your Prime delivery option:                     |          |   |   |
|                          | Shipping from Amazon.com (Learn more)                                                                                                    | ○ \$10.98 One-Day Shipping — get it Monday, Mar. 5     |          |   |   |
|                          | Shipping to: Contact Name ., Phone +1 (540) 231-6221, Ernail mhe, Procurement, North<br>End Center Ste 2100, 300 Turner St NW, Blacksburg, VA, 24061 United States       | FREE Two-Day Shipping — get it Tuesday, Mar. 6         |          |   |   |
|                          | <ul> <li>Kensington Pro Fit Wireless Keyboard (K72450US)</li> <li>\$24.89 - Quantity: 1</li> <li>Business Price →</li> <li>Sold by: Amazon.com Services, Inc.</li> </ul> |                                                        |          |   |   |
|                          | Kensington Pro Fit Full-Size Wireless Mouse (K72370US)<br>\$19.49 - Quantity: 1<br>Solid by: Amazon.com Services, Inc.                                                   |                                                        |          |   |   |
|                          | Change quantities or delete                                                                                                    |                                                        |          |   |   |
|                          |                                                                                                    |                                                        | Continue |   |   |
|                          | Do you have a promotional code? We'll a                                                                                                    | sk you to enter your claim code when it's time to pay. |          |   |   |

The only payment method than can be used in any location of the Amazon PunchOut Catalog is "Pay by Invoice". Helpful Hint: Even if you add credit card information on this screen, no credit cards or gift cards will be accepted as payment in the Amazon PunchOut Catalog. All orders must be checked out and transferred to HokieMart to be submitted to Amazon as a purchase order and Amazon will e-invoice the University for the purchase.

| www.amazon.com/gp/buy/payselect/handlers/display.html?hasWorkingJavascript=1            | YMENT GIFT OPTIONS PLACE ORDER                                                                                                    |                                                          | <u>A</u> |
|-----------------------------------------------------------------------------------------|----------------------------------------------------------------------------------------------------|----------------------------------------------------------|----------|
| Select a payment method                                                                 | 1                                                                                                    |                                                          |          |
| Virginia Tech line of credit                                                            |                                                                                                    | Continue                                                 | •        |
| Pay by Invoice                                                                          |                                                                                                    | You can review this order before it's final.             |          |
| More Payment Options                                                                    |                                                                                                    |                                                          |          |
| Credit or Debit Cards<br>Amazon accepts all major credit and debit cards:<br>Add a Card | VISA Constant Constant Constan | Continue<br>You can review this order before it's final. |          |
|                                                                                         | Do you need help? Explore our Help pages or contact us                                                                                                    |                                                          |          |
|                                                                                         | Conditions of Use   Privacy Notice © 1996-2018, Amazon.com, Inc.                                                                                                    |                                                          |          |
|                                                                                         |                                                                                                    |                                                          |          |
|                                                                                         |                                                                                                    |                                                          |          |

Your only option is to continue.

Review your Order. If your order is ready to move to the HokieMart Cart, select "Select Order for Approval". Helpful Hint: Note the options to set defaults for your checkout screens in the punchout.

Helpful Hint: on the PunchOut check out page, there is no "back" button that allows you to return to shopping. You can right mouse-click and select "back" when working on a laptop or desktop. Otherwise, your only choice is to complete the checkout process and move the items to HokieMart for processing. This functional issue has been reported to Amazon.

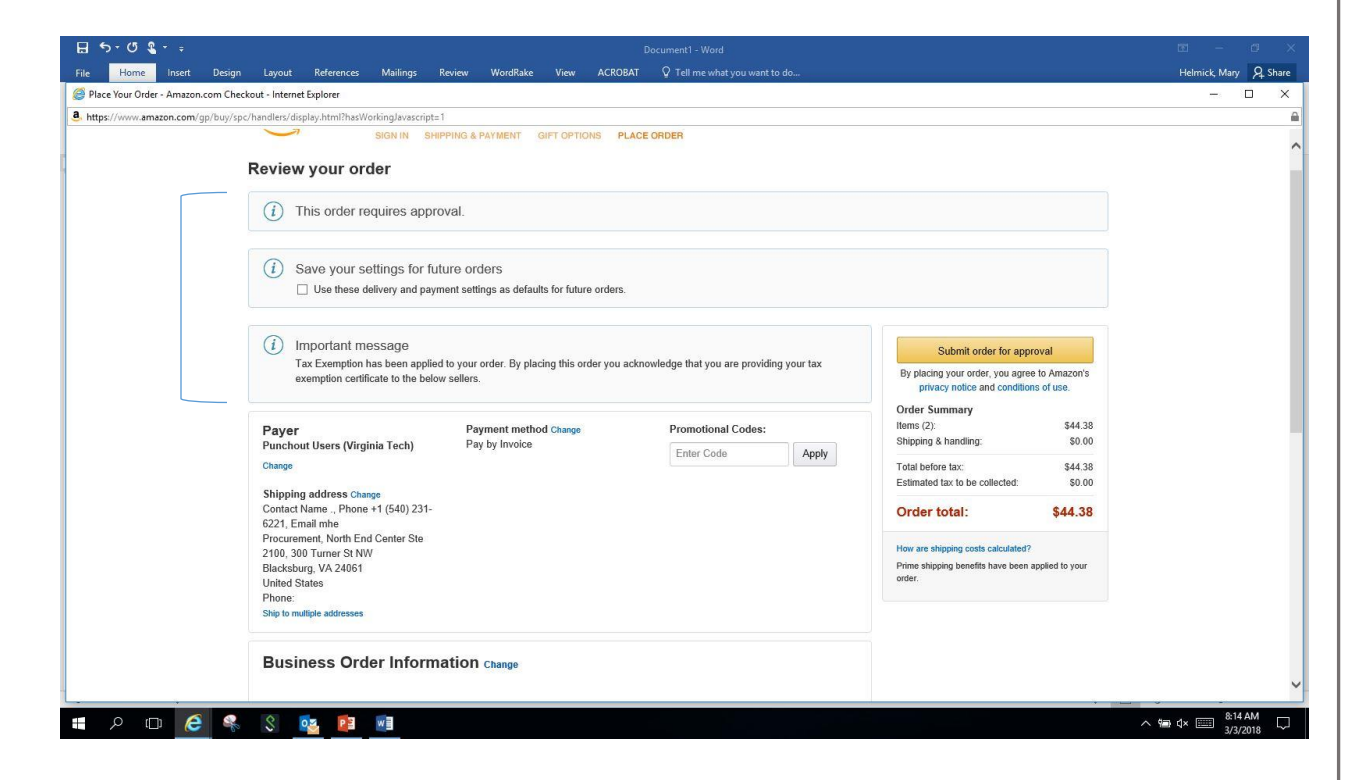

| Place Your Order - Amazon.com Checkout - Internet E                                          | plorer                                                                                                    |                                                                                            |                                                                                                   | - 🗆 X |
|----------------------------------------------------------------------------------------------|----------------------------------------------------------------------------------------------------|--------------------------------------------------------------------------------------------|---------------------------------------------------------------------------------------------------|-------|
| a https://www.amazon.com/gp/buy/spc/handlers/displa                                          | y.html?hasWorkingJavascript≈1                                                                                                    |                                                                                            |                                                                                                   |       |
| 6221, Ema<br>Procureme<br>2100, 300<br>Blacksburg<br>United Stat<br>Phone:<br>Ship to multip | I mhe<br>nt, North End Center Ste<br>Grane St NW<br>VA 24061<br>es<br>le addresses                                                                  |                                                                                            | How are shipping costs calculated?<br>Prime shipping benefits have been applied to your<br>order. |       |
| Busine                                                                                       | ess Order Information change                                                                                                    |                                                                                            |                                                                                                   |       |
| Estimat<br>(For example                                                                      | ed Delivery: Depends on Approval<br>e, if approved now, Tuesday, Mar. 6, 2018)                                                                      |                                                                                            |                                                                                                   |       |
|                                                                                              | Kensington Pro Ht Wireless Keyboard<br>(K72450US)<br>\$24.89 Vprime<br>Business Price V<br>Quantity: 1 Change<br>Sold by: Amazon.com Services, Inc. | Monday, Mar. 5     S10.98 - One-Day Shipping     Tuesday, Mar. 6     FREE Two-Day Shipping |                                                                                                   |       |
|                                                                                              | Add a gift receipt<br>and see other gift options<br>Tax Exemption Applied. Remove                                                                   |                                                                                            |                                                                                                   |       |
| 8                                                                                            | Kensington Pro Fit Full-Size Wireless<br>Mouse (K72370US)<br>\$19.49 <prime<br>Quantity: 1 Change<br/>Sold by: Amazon.com Services, Inc.</prime<br> |                                                                                            |                                                                                                   |       |
|                                                                                              | Add a gift receipt<br>and see other gift options<br>Tax Exemption Applied. Remove                                                                   |                                                                                            | Submit order for approval                                                                         |       |

Although the Punchout Check out Page gives you options to change your address, when the order is transmitted back to HokieMart, your default HokieMart ship to will carry over to the HokieMart requisition.

You can change quantities of items on this page. Helpful Hint: To delete an item, choose to change qty and you will have a delete button to select from that screen.

### Utilizing the Centralize Amazon Account Outside of the HokieMart (http://www.amazon.com)

- You can go to your Amazon Business account by navigating to: <u>http://www.amazon.com</u>. Login with your @vt.edu email address and your password.
- Although the Amazon Business account will be completely functional including allowing you to send things to your cart, it will not let you checkout because it requires checkout only through the HokieMart Punchout Catalog.
- You can still use your Amazon Business Account through <u>www.amazon.com</u> to do the following:
  - Check the status of your orders
  - Cancel an order (remember you still must cancel the HokieMart requisition also).
  - Initiate a return of any items you purchased

Helpful Hint: While in the Amazon Business Account via http://www.amazon.com, you can move items in to your shopping cart. Next time you enter the HokieMart Punchout Catalog, those items will already be sitting in your cart to complete your order via HokieMart requisition and purchase order. This is also a great way to shop if you are working off an email sent from others with amazon links of products you must order for them. Because it is in a true browser session, the cut/paste of links from an email to the Amazon search field.

#### RETURNS

Amazon Business offers different options for returns based on the item(s) you are returning. To initiate a return, go to "My Orders" in your Amazon Business Account. Select the item(s) you must return. Follow the instructions given by Amazon Business. Once the return is complete, you will get this summary (shown on bottom of page). e-Credit Memos are sent to VT Accounts Payable for processing just the same as e-invoices are sent to VT Accounts Payable for payment.

Helpful Hint: Do not call the 1-888 number for Amazon to initiate a return request. Doing so, you will have to authenticate yourself to the university's centralized business account and this will be difficult for individuals who may not have details required for authentication. Instead, process return requests online through your individual account on the Amazon Business Account.

| Percent Words       Departments •       Today & Date & Git Curdi: & Set on Amacon Busines Help       Diff.       Help. Regina<br>● •       Account for Verginia T + Litte •       N                                                                                                    | Prime All • Se              | cn by product name, part number, code, or model                                                                                                    | Discover business Price           |
|----------------------------------------------------------------------------------------------------|-----------------------------|----------------------------------------------------------------------------------------------------|-----------------------------------|
| We are processing your refund. You don't need to return the item back to us!         Did you know?         Hyor baving trouble with certain items, you can get help from a technical expert, send items for repair, and more through Get Product Support in Your Orders.         Learn more         Hyor Plant Resont Bought by mistake         Item Tax Refund       £ 000<br>Refund Subtonal         Item Tax Refund       £ 000<br>Refund Subtonal | Deliver to Virgini Departme | ts - Today's Deals Gift Cards Sell on Amazon Business Help                                                                                                    | EN Hello, Regina<br>Hello, Regina |
| We are processing your refund. You don't need to return the item back to us!         Did you know?         If you're having trouble with certain items, you can get help from a technical expert, send items for repair, and more through Get Product Support in Your Orders.         Learn more         H-LUTER Deck Style, Fluorescent Purple, Box of 12 (2000)       \$6.78         Return Reason: Bought by mistake       1         Item Tax Refund       50.00         Refund Subbital       56.78         Item Tax Refund       50.00         Refund Subbital       56.78         Item Tax Refund       50.00         Refund Subbital       56.78         It Your refund was applied to your original method of payment.         Etand Subbital       56.78                                                                                                    |                             | Your Return Summary                                                                                                    |                                   |
| Did you know?         If you're having trouble with certain items, you can get help from a technical expert, send items for repair, and more through Get Product Support in Your Orders.         Learn more         Hi-LITER Desk Style, Fluorescent Purple, Box of 12 (24060)       \$6.78         Return Reason: Bought by mistake       \$6.78         Item Tax Refund       ::       \$0.00         Refund Subtotal       ::       \$6.78         Item Tax Refund       ::       \$0.00         Refund Total       ::       \$5.78                                                                                                    |                             | ✓ We are processing your refund. You don't need to return the item back to us!                                                                                                   |                                   |
| Hyou're having trouble with certain items, you can get help from a technical expert, send items for repair, and more through Get Product Support in Your Orders.         Learn more         His-LITER Desk Style, Fluorescent Purple, Box of 12 (24060)       \$6.78         Return Reason: Bought by mistake       \$6.78         Item Tax Refund       :       \$0.00         Refund Subtotal       :       \$6.78         Item Tax Refund       :       \$0.00         Refund Subtotal       :       \$6.78         Item Tax Refund       :       \$0.00         Refund Total       :       \$5.78                                                                                                    |                             | Did you know?                                                                                                    |                                   |
| Hi-UTER Desk Style, Fluorescent Purple, Box of 12 (24060)<br>Return Reason: Bought by mistake           Hierary         \$6.78           Item Tax Refund         :         \$0.00           Refund Subtotal         :         \$0.00           Refund Subtotal         :         \$6.78           Item Tax Refund         :         \$0.00           Refund Subtotal         :         \$6.78           Item Tax Refund         :         \$0.00           Refund Subtotal         :         \$0.00           Refund Total         :         \$6.78                                                                                                    |                             | If you're having trouble with certain items, you can get help from a technical expert, send items for repair, and more through Get Product Support in Your Orders.<br>Learn more |                                   |
| HI-LITER Desk Style, Fluorescent Purple, Box of 12 (24060)<br>Return Reason: Bought by mistake           Item Tax Refund         ::         \$6.78           Refund Subtotal         ::         \$0.00           Refund Subtotal         ::         \$6.78                                                                                                    |                             |                                                                                                    |                                   |
| Return Reason: Bought by mistake       Your Refund       \$6.78         Item Tax Refund       :       \$0.00         Refund Subtotal       :       \$6.78         Refund Total       :       \$6.78                                                                                                    |                             | Hi-LITER Deck Style: Fluorescent Purple. Rox of 12 (24060) \$6.78                                                                                                    |                                   |
| Item Tax Refund     :     \$0.00       Refund Subtotal     :     \$6.78         Item Tax Refund     :         Refund Total     :         Refund Total     :                                                                                                    |                             | Return Reason: Bought by mistake Your Refund                                                                                                    | \$6.78                            |
| Refund Subtotal : \$6.78  Refund Total : \$6.78                                                                                                    |                             | i Your refund was applied to your original method of term Tax Refund : \$0.00                                                                                                    | payment.                          |
| negurina insuit . 20,70                                                                                                    |                             | Refund Subtotal : \$6.78                                                                                                    | £6.79                             |
|                                                                                                    |                             |                                                                                                    | avin                              |
|                                                                                                    |                             | Continue shopping                                                                                                    |                                   |
| Continue shopping                                                                                                    |                             |                                                                                                    |                                   |
| Continue shopping                                                                                                    |                             |                                                                                                    |                                   |
| Continue shopping                                                                                                    |                             |                                                                                                    |                                   |
| Continue shopping                                                                                                    |                             |                                                                                                    |                                   |

## Amazon's 7-Day Price and Quantity Hold – Awaiting HokieMart's Approvals

- Orders that are "checked out" or "Submitted for Approval" out of the Amazon PunchOut catalog and sent to HokieMart for processing and approvals, are guaranteed for a price hold and qty hold for seven days from the date submitted to the HokieMart shopping cart.
- After seven days, without an approval, a HokieMart order that is submitted to Amazon for fulfillment may have a different price or be back-ordered in comparison to the price and availability status when the PunchOut order was checked out. This may also cause problems in proper "matching" to e-invoices received.
- The seven day hold may also not be honored if:
  - If the HokieMart purchase order has different quantities of products compared to the qty that had been selected in the PunchOut.
  - If the shipping method of "Next Day Air" is selected in the PunchOut but a different ship to address was selected on the HokieMart requisition.

HELPFUL HINTS: If you checkout your Amazon shopping cart, sending it back to HokieMart as a requisition and then decide you need to cancel or change qty and delete your Hokiemart cart and start over, there may be a 7-day hold on those items by Amazon for inventory controle. This situation will give you the following error message, "Your business has reached its limit for this product" and will not let you complete your purchase. If you report this situation to HokieMart@vt.edu, VT Procurement can request Amazon release the 7-day hold and free up the items for re-purchase. Expect a delay should this happen. Other than having VT Procurement contract Amazon directly, there is no other known solution for these issues.

#### INDIVIDUAL ITEM CURATION

Because the Amazon Business website contains a broad range of products, some of those are not appropriate to be purchased with university or grant funds OR requires preapprovals before a purchase is made. To help prompt users when items fall in to a category that may not be able to be purchased through the Amazon Punchout, a "curation notice" has been added. If you receive one of these prompts, please follow the directions given and do not proceed with the purchase unless you have received the correct permission.

Example of an item curation notice:

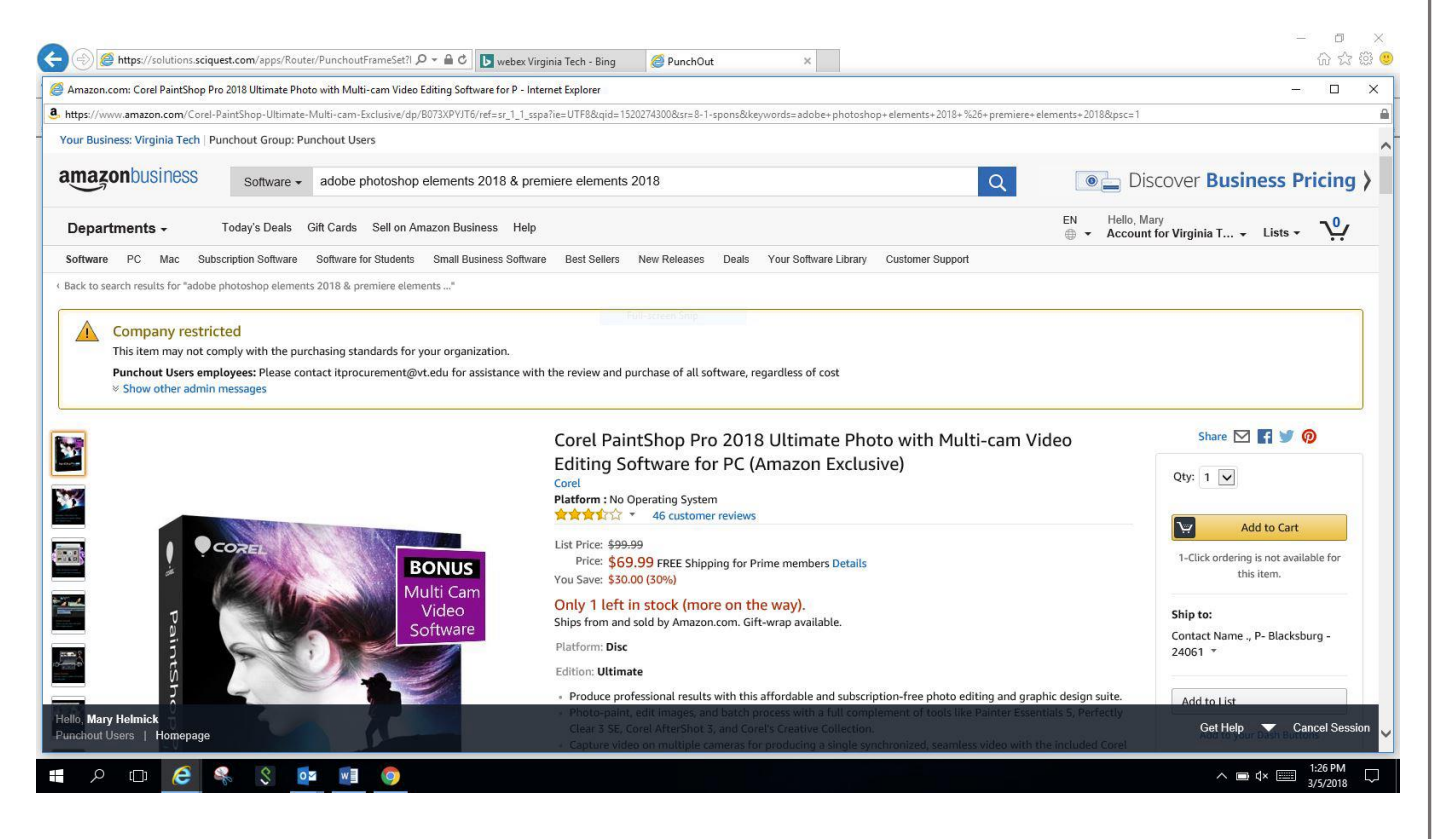